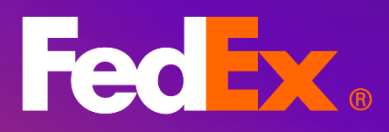

เครื่องมือการเรียกชำระเงินทางออนไลน์ของ FedEx®

FedEx.

FedEx.

动

Fat

Small Box

Medium Box

คู่มือผู้ใช้

# สารบัญ

## 1. <u>บทน</u>ำ

2. <u>ลงทะเบียนและเข้าสู่ระบบ</u>

3. ดูใบแจ้งหนี้ / ดาวน์โหลด <u>ใบแจ้งหนี้</u> <u>เอกสารศุลกากร</u>

**4. ชำระเงิน** <u>ชำระเงิน</u> <u>เพิ่มโปรไฟล์การชำระเงิน</u> <u>สมัคร / ยกเลิกการชำระเงินอัตโนมัติ</u> <u>อัปเดตข้อมูลบัตรเครดิต</u>

5. รายงาน <u>ดาวน์โหลดรายงาน</u> <u>สร้างรายงานแบบกำหนดเอง</u>

6. การโต้แย้ง <u>ส่งการโต้แย้ง</u> รายละเอียดการส่งการโต้แย้ง ใบลดหนี้

 การตั้งค่าบัญชีและผู้ใช้ <u>จัดการหลายบัญชี</u> <u>จัดการผู้ใช้</u> <u>เปลี่ยนผู้ดูแลบัญชี</u> เครื่องมือที่ช่วยให้คุณ สามารถดูรายละเอียดใบ แจ้งหนี้ การจัดส่ง และ การโต้แย้งเกี่ยวกับ ค่าบริการ ดาวน์โหลด ข้อมูลใบแจ้งหนี้ และ ชำระเงินได้

## ส่วนที่ 1 – บทนำ

เครื่องมือการเรียกชำระเงินทางออนไลน์ของ FedEx® (FBO) ช่วยให้กระบวนการ จัดการบัญชีชำระของคุณง่ายและมีประสิทธิภาพยิ่งขึ้น ตั้งแต่การจัดการการชำระ เงิน การสร้างรายงาน ไปจนถึงการส่งการโต้แย้ง – เรามีตัวเลือกและโซลูชันการ เรียกชำระเงินที่ตอบโจทย์ความต้องการของคุณ FBO เป็นเครื่องมือออนไลน์ที่ใช้ งานง่าย ช่วยให้คุณจัดการงานที่เกี่ยวข้องกับใบแจ้งหนี้ได้อย่างสะดวก ลดการใช้ เอกสาร และเพิ่มประสิทธิภาพการทำงาน ด้วยวิธีที่ยืดหยุ่นในการดูข้อมูล กรอง ข้อมูล และใช้งานข้อมูล คุณสามารถสร้างประสบการณ์การจัดการใบแจ้งหนี้ใน แบบที่คุณต้องการได้อย่างอิสระ

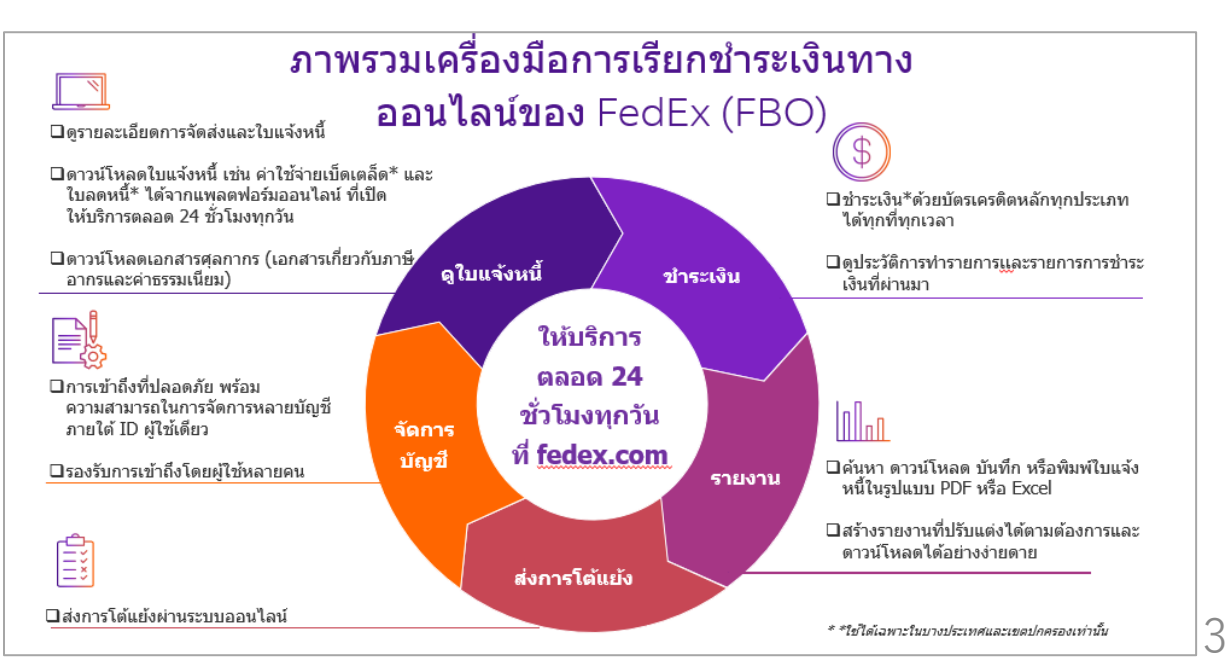

# ส่วนที่ 2 – ลงทะเบียนและเข้าสู่ระบบ

### ขั้นตอนที่ 1: ไปที่หน้าการเรียกเก็บเงินบนเว็บไซต์ <u>fedex.com</u>

ขั้นตอนที่ 2: คลิกที่ `ไปที่เครื่องมือการเรียกชำระเงินทางออนไลน์ของ FedEx′

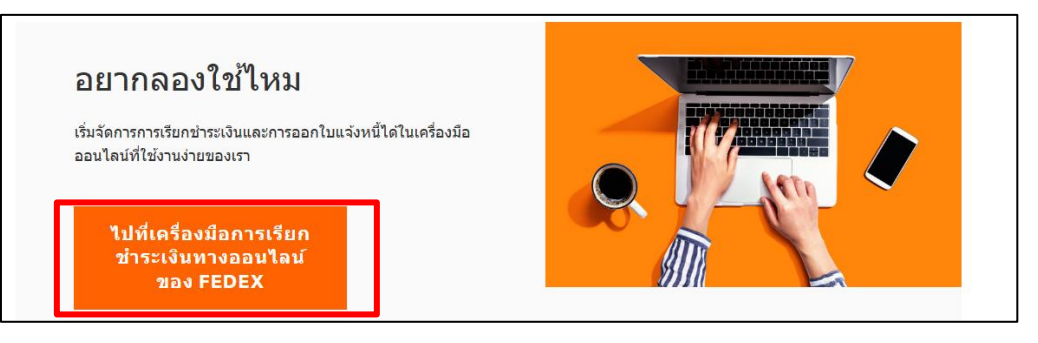

## ขั้นตอนที่ 3:

ลงทะเบียนโดยใช้บัญชีเข้าสู่ระบบ fedex.com ที่คุณมีอยู่แล้ว หรือสร้าง ID ผู้ใช้ หากคุณยัง ไม่มีบัญชี เมื่อคุณลงทะเบียนเรียบร้อยแล้ว คุณสามารถเข้าสู่ระบบ FBO ได้ทันที

| ป้อน ID ผู้ใช้และรหัสผ่านของคุณเพื่อเข้าสู่ระบบ |  |  |  |  |  |  |  |  |  |
|-------------------------------------------------|--|--|--|--|--|--|--|--|--|
| ลร้าง ID ผู้ใช้สำหรับบัญชีที่มีอยู่             |  |  |  |  |  |  |  |  |  |
| าย สุโซ้<br> <br>วฟัลล่าน                       |  |  |  |  |  |  |  |  |  |
| 🖉 ນັນທິກ ID ຢູ່ໃນ້ານລວັນ                        |  |  |  |  |  |  |  |  |  |
| เข้าสู่ระบบ                                     |  |  |  |  |  |  |  |  |  |
| ลืม ID ผู้ใช้หรือาหัสต่านของคุณใช่หรือไม่       |  |  |  |  |  |  |  |  |  |

ขั้นตอนที่ 4: *(สำหรับการลงทะเบียนเท่านั้น)* 

เมื่อคุณเข้าสู่ร<sup>ิ</sup>่ะบบด้วยบัญชี fedex.com แล้ว ให้กรอกหมายเลขใบแจ้งหนี้ล่าสุด 2 รายการ ของคุณ โดยต้องเป็นใบแจ้งหนี้ที่เกิดขึ้นภายใน 120 วันที่ผ่านมา และต้องไม่มีอักขระพิเศษ เช่น ``-″ คั่นระหว่างตัวเลข

# ส่วนที่ 3 – ดูใบแจ้งหนี้ / ดาวน์โหลด

## ใบแจ้งหนี้

ขั้นตอนที่ 1: คลิก `ดูใบแจ้งหนี้ทั้งหมด′ โดยระบบจะแสดงใบแจ้งหนี้ที่ยังไม่ได้ชำระทั้งหมดโดยอัตโนมัติ

| การเรียกข่าระเงินทา   | <b>างออนไลน์ของ</b> FedEx®                                |                        |                  |               | ិ្រ្ត            |                  |            |               |
|-----------------------|-----------------------------------------------------------|------------------------|------------------|---------------|------------------|------------------|------------|---------------|
| ปราชญาส์ชา            |                                                           |                        |                  |               |                  | และที่มัญชี      | ~          |               |
| 🔲 ในสจังหนึ่          | ยนดตอนรบ, HILSON                                          |                        |                  |               |                  | เพิ่มบัญชี       |            |               |
| 📰 จัดการการปาระเงิน 🗸 |                                                           |                        |                  |               |                  |                  |            |               |
| 🐼 การจัดการ 🗸         | สามาหเงินแสดงเป็น HKD                                     |                        |                  |               |                  | AT 474 70        |            |               |
| Liki mmuunu 🗸         | ₽_ \$7,171.79<br>== ±200000000000000000000000000000000000 |                        |                  |               |                  |                  |            |               |
| 🕐 รราช                |                                                           |                        |                  |               |                  |                  |            |               |
| «                     |                                                           |                        | ดูใบแจ้งหนี้ทั้ง | หมด           |                  |                  |            |               |
|                       |                                                           |                        |                  |               |                  |                  |            |               |
|                       |                                                           |                        |                  |               |                  |                  |            |               |
|                       | ตัวกรอง 🏏                                                 | แก้ไ                   | ขคอลัมน์ ∨       |               | มุมมอง 🗸         |                  |            | Q             |
| สถานะใบแจ้งเ          | หนี้: ที่ดงด้าง 🗙 สถานะใบแข้งหนี้: เปิดใน:                | ข้อโด้แข้ง 🗙 🕂 +2 ด้วย | 15av +           |               |                  |                  | รีเช็ด บัเ | เท็กมุมมองนี้ |
| 0 รายการที่เลือก      | ดาวน์โหลด (สูงสุด 10 รายการ) เพิ่มไ                       | ปยังรถเข็น             |                  |               |                  |                  |            |               |
|                       | เลขที่บัญชี หมายเลขใบแจ้ง                                 | วันที่ใบแจ้งหนี้       | สถานะใบแจ้งหนึ่  | สถานะ PDF     | ประเภทใบแจ้งหนึ่ | จำนวนเงินที่ครบก | ำหนดเดิม   |               |
|                       | > 501-68874                                               | 06/12/2025             | 05/13/2025       | 🕂 ที่เลยกำหนด | ใช้ได้           | การขนส่ง         | \$7,171.79 |               |

### ขั้นตอนที่ 2:

คุณสามารถคลิกที่หมายเลขใบแจ้งหนี้ใดก็ได้เพื่อดูข้อมูลเพิ่มเติม รวมถึงรายละเอียดการ จัดส่ง หากคุณต้องการดูใบแจ้งหนี้ที่ปิดแล้ว สามารถปรับตัวกรองตามสถานะใบแจ้งหนี้หรือ ประเภทใบแจ้งหนี้ได้ตามต้องการ

| ตัวกรอง 🔨                                                                                                    | แก้ไขคอลัมน์ 🗸                                                                   | літел 🔨                                                             | Q |
|----------------------------------------------------------------------------------------------------|----------------------------------------------------------------------------------|---------------------------------------------------------------------|---|
| <ul> <li>รายละเอียดใบแจ้งหนี้</li> <li>เลขที่มัณขี</li> <li>สถานะใบแจ้งหนี้</li> <li>ประเภทใบแจ้งหนี้</li> <li>สถานะการข่าระเงิน</li> </ul> | สถานะใบเ<br>ทหงห เง<br>เปิดในข่ส<br>ที่เลยกำห<br>เลยกำหา<br>บิดแล้ว<br>บิบีดแล้ว | <b>เจ้งหนี้</b><br>อโด้แย้ง<br>หนด<br>มดในช่อโด้แย้ง<br>มช่อโด้แย้ง | Ĵ |

## ขั้นตอนที่ 3:

คุณสามารถทำเครื่องหมายที่ช่องสี่เหลี่ยม แล้วคลิก `ดาวน์โหลด (สูงสุด 10 รายการ)' เพื่อ ดาวน์โหลดใบแจ้งหนี้ได้สูงสุดครั้งละ 10 ฉบับ หรือคลิกปุ่ม `สามารถดาวน์โหลดได้' เพื่อ ดาวน์โหลดใบแจ้งหนี้ทีละฉบับก็ได้

| 2 รายการที่เลือก | ดาวน์โหลด (สูงสุด 10 รายการ) เพิ่มไปยังรถเข็น |                   |                |                  |                 |           |                  |                          |  |  |  |
|------------------|-----------------------------------------------|-------------------|----------------|------------------|-----------------|-----------|------------------|--------------------------|--|--|--|
|                  | เลขที่บัญชี                                   | หมายเลขใบแจ้งหนึ่ | วันที่ครบกำหนด | วันที่ใบแจ้งหนี้ | สถานะใบแจ้งหนี้ | สถานะ PDF | ประเภทใบแจ้งหนึ้ | จำนวนเงินที่ครบกำหนดเดิม |  |  |  |
| ~                | >                                             | 502-09526         | 06/15/2025     | 05/16/2025       | ปิดแล้ว         | ใช้ได้    | การขนส่ง         | \$8,514.22               |  |  |  |
| $\checkmark$     | >                                             | 497-81575         | 05/07/2025     | 04/07/2025       | ปิดแล้ว         | ใช้ได้    | การขนส่ง         | \$1,807.82               |  |  |  |

#### เอกสารศุลกากร

#### ขั้นตอนที่ 1: หากเป็นใบแจ้งหนี้ค่าภาษีอากร คุณสามารถดาวน์โหลดเอกสารศุลกากรได้โดยคลิกที่ใบ แจ้งหนี้นั้น

| 0 รายการที่เลือก |           |                       |                |                  |                 |           |                  |                          |
|------------------|-----------|-----------------------|----------------|------------------|-----------------|-----------|------------------|--------------------------|
|                  | เลขที่บัญ | เชี หมายเลขใบแจ้งหนี้ | วันที่ครบกำหนด | วันที่ใบแจ้งหนี้ | สถานะใบแจ้งหนึ่ | สถานะ PDF | ประเภทใบแจ้งหนึ่ | จำนวนเงินที่ครบกำหนดเดิม |
|                  | >         | 502-21747             | 05/26/2025     | 05/19/2025       | ปิดแล้ว         | ใช้ได้    | ภาษีอากร         | \$553.70                 |
|                  | >         | 498-95955             | 05/16/2025     | 04/16/2025       | ปิดแล้ว         | ใช้ได้    | การขนส่ง         | \$1,085.53               |
|                  | >         | 496-95272             | 04/27/2025     | 03/28/2025       | ปิดแล้ว         | ใช้ได้    | การขนส่ง         | \$10,666.77              |
|                  | >         | 495-39014             | 03/20/2025     | 03/13/2025       | ปิดแล้ว         | ใช้ได้    | ภาษีอากร         | \$1,834.70               |

#### ขั้นตอนที่ 2: เมื่อเข้าสู่หน้ารายละเอียดใบแจ้งหนี้แล้ว คุณสามารถคลิกที่รายการจัดส่งที่ต้องการ เพื่อ <u>ดาวน์โหลดเอกสารศุลกากรของรายการนั้นได้</u>

| การจัดส่ง                | การจัดส่ง           |              |                |        |                |               |             |         |       |         |  |  |
|--------------------------|---------------------|--------------|----------------|--------|----------------|---------------|-------------|---------|-------|---------|--|--|
| กำลังดู<br>1 OF 1        |                     | ตัวกรอง 🏏    | แก้ไขคอลัมน์ 🏏 |        |                | липол 🔨       |             |         | Q     |         |  |  |
| O รายการที่เลือก เพิ่มไป | lยังรถเข็น<br>บัญชี | ID การติดตาม | หมดอายุ        | ประเภท | กลุ่มผลิตภัณฑ์ | ข้อมูลอ้างอิง | ผู้ชำระเงิน | สถานะ   | METER | ค่าธรระ |  |  |
| : 🗆                      |                     | 817700998191 | 08-May-2025    | ด่วน   | DT             |               | บุคคลที่สาม | ปิดแล้ว |       | \$553.  |  |  |

#### ู้ขั้นตอนที่ 3: คลิกปุ่ม `เอกสารศุลกากร′ เพื่อดาวน์โหลดเอกสารศุลกากร

| ข้อมูลการเรียกเก็บเงิน                    |                          |               | รายละเอียดการทำธุรกรรม |                   |
|-------------------------------------------|--------------------------|---------------|------------------------|-------------------|
| หมายเลข ID การติดตาม                      | 817700998191             |               | ข้อมูลผู้ส่ง           |                   |
| หมายเลขใบแจ้งหนี้                         |                          |               |                        |                   |
| หมายเลขบัญชี                              |                          |               |                        |                   |
| วันที่ใบแจ้งหนึ้                          | 05/19/2025               |               |                        |                   |
| วันที่ครบกำหนด                            | 06/18/2025               |               |                        |                   |
| ยอดรวมที่เรียกเก็บเงิน                    | \$553.70                 |               | ข้อมูลผู้รับ           |                   |
| ยอดคงเหลือที่ครบกำหนด<br>ของ ID การติดตาม | \$0.00                   |               |                        |                   |
| สถานะ                                     | ปิดแล้ว                  |               |                        |                   |
| ดูลายเซ็นหลักฐานการส่ง                    | การจัดส่งที่มีการโด้แย้ง | เอกสารศุลกากร |                        | (เพิ่มไปยังรถเข็น |
|                                           |                          |               |                        |                   |

### ขั้นตอนที่ 4: เอกสารศุลกากรจะปรากฏในศูนย์ดาวน์โหลด (Download Center) เพื่อให้คุณสามารถ ดาวน์โหลดได้

| ชื่อไฟล์                      | ชนิดไฟล์ | สถานะ   | คอลัมน์รายงาน | สร้างโดย | สร้างแล้ว  | หมดอายุ    |
|-------------------------------|----------|---------|---------------|----------|------------|------------|
| 817700998191_Customs_Document | PDF      | PENDING |               |          | 07/10/2025 | 07/24/2025 |

### ชำระเงิน

#### ขั้นตอนที่ 1: เลือกใบแจ้งหนี้ที่ต้องการชำระโดยทำเครื่องหมายที่ช่องสี่เหลี่ยม แล้วคลิก `เพิ่มไปยัง รถเข็น′ จากนั้นคลิกที่ไอคอนรถเข็น

|                                                                                                    | ตัวกรอง 🏷   | /                 |                | แก้ไขคอล้มน์ ∨   |                 |           |                  | لافتشت                   |                    |             |  |
|----------------------------------------------------------------------------------------------------|-------------|-------------------|----------------|------------------|-----------------|-----------|------------------|--------------------------|--------------------|-------------|--|
| สถานะใบแจ้งหนี่: ทีดงด้าง X สถานะใบแจ้งหนี่: เปิดในข้อโต้แย้ง X +2 ดัวกรอง + จิเซ็ต มันทึกมุมมองนี้<br>รายการที่เลือก ดาวน์ใหลด (สูงสุด 10 รายการ) เพิ่มไปยังรถเข็น |             |                   |                |                  |                 |           |                  |                          |                    |             |  |
|                                                                                                    | เลขที่บัญชี | หมายเลขใบแจ้งหนึ่ | วันที่ครบกำหนด | วันที่ใบแจ้งหนึ่ | สถานะใบแจ้งหนึ่ | สถานะ PDF | ประเภทใบแจ้งหนึ่ | จำนวนเงินที่ครบกำหนดเดิม | ยอดคงเหลือปัจจุบัน | สถานะการช่า |  |
|                                                                                                    | >           | 01-68874          | 06/12/2025     | 05/13/2025       | 🕂 ที่เลยกำหนด   | ใช้ได้    | การขนส่ง         | \$7,171.79               | \$7,171.79         |             |  |

#### ขั้นตอนที่ 2: ุตรวจสอบรายการในรถเข็น แล้วคลิก `เช็คเอาท์′

| <b>รถเข็น</b><br>ยอดรวม (1 รายการ) | \$7,171.79        |              |                  |          |                |                    | หมายเลขบัญชี      |
|------------------------------------|-------------------|--------------|------------------|----------|----------------|--------------------|-------------------|
| หมายเลขบัญชี                       | หมายเลขใบแจ้งหนี้ | ID การติดตาม | วันที่ใบแจ้งหนึ่ | สกุลเงิน | วันที่ครบกำหนด | ยอดคงเหลือปัจจุบัน |                   |
|                                    | 1-68874           |              | 05/13/2025       | HKD      | 06/12/2025     | \$7,171.79         | ۵                 |
| 4                                  |                   |              |                  |          |                |                    | Þ                 |
|                                    |                   |              |                  |          |                | ยอดรวม (1 รา       | ายการ) \$7,171.79 |
|                                    |                   |              |                  |          |                | ส้างรถเข็น         | เช็คเอาท์         |

#### ขั้นตอนที่ 3: เลือกโปรไฟล์การชำระเงินของคุณ หรือวิธีการชำระเงินที่มีอยู่ โดยกรอกรายละเอียดให้ ครบถ้วน จากนั้นคลิก `ถัดไป′

| เช็คเอาท์                                                                                                    |                                                                                                    |
|----------------------------------------------------------------------------------------------------|----------------------------------------------------------------------------------------------------|
| เลือกหรือระบุวีซีการข่าระเงิน<br>ดุณใม่มีโปร่ใฟส์การข่าระเงิน ให้เพิ่มโปร่ไฟส์ใหม่เพื่อเริ่มดัน<br>๋ โปรไฟส์การข่าระเงิน<br>เลือก ✓ | ข้อมูลสรุป<br>การประเงิมที่กำหนดเวลา 07/10/2025<br>ยอดรวมย่อยาโงหมด (1 รายการ) \$7,171.79 HKD<br>ยอดรวม \$7,171.79 HKD |
|                                                                                                    | กัดไป ⇒                                                                                                    |
|                                                                                                    | แกไขตะกราสนดา<br>ยกเล็ก                                                                                                |

\*คุณสามารถขำระเงินได้สูงสุดไม่เกิน 99,999 ดอลลาร์สหรัฐ (หรือจำนวนที่เทียบเท่าในสกุลเงินท้องถิ่นของคุณ) ต่อหนึ่ง รายการธุรกรรมการขำระเงิน

# ส่วนที่ 4 – ชำระเงิน

## เพิ่มโปรไฟล์การชำระเงิน

### ขั้นตอนที่ 1: เลือก `โปรไฟล์การชำระเงิน′ จากเมนูนำทางภายใต้หัวข้อ `จัดการการชำระเงิน′

| การเรียกข่าระเงินทางออนไลน์ม               | אפע FedEx® נעמעל                                                                                       |                                                       |                                                          |                 | јË | รถเข็ม<br>\$0.00 HKD |  |  |  |
|--------------------------------------------|----------------------------------------------------------------------------------------------------|-------------------------------------------------------|----------------------------------------------------------|-----------------|----|----------------------|--|--|--|
| 🔲 ข้อมุลสรุป                               |                                                                                                    |                                                       | เลขที่มีญร์                                              | ~               |    |                      |  |  |  |
| 🔛 ใบแจ้งหนึ                                | ใบแจ้งหนี                                                                                              | ลังหนี                                                |                                                          |                 |    |                      |  |  |  |
| 📼 จัดการการปาระเงิน 🔿                      |                                                                                                    |                                                       |                                                          |                 |    |                      |  |  |  |
| การข่าระเงินที่กำหนดเวลา                   | สามรณสัมแสดงเป็น HKD                                                                                   |                                                       |                                                          |                 |    |                      |  |  |  |
| โปรไฟล์การข่าระเงิน<br>การชาระเงินอัตโนปดี | 🗐 \$7,171.79<br>ขอดคงเหลือบัญษ์                                                                        | E \$7,171.79                                          |                                                          |                 |    |                      |  |  |  |
| 🐼 การจัดการ 🗸                              |                                                                                                    |                                                       |                                                          |                 |    |                      |  |  |  |
| ันไป มาระนายาน ~                           | ตัวกรอง 🏏                                                                                              | แก้ไขคอลัมน์ 🏏                                        | المراجع والمتلا                                          | Q               |    |                      |  |  |  |
| (?) ระกษั                                  | สถานะในแข้งหนี้: พีลงล้าง $	imes$ สถานะในแข้งหนี้: เปิดในข้อได้แย้ง $	imes$                            | +2 สัวกรอง +                                          | ริงชัด                                                   | บันทึกมุมมองนี้ |    |                      |  |  |  |
| «                                          | 0 รายการที่เดือก ดาวมโหลด (สูงสุด 10 รายการ) เพิ่มไปยังรถเห็น<br>เอษที่ปัญชี หมายเอชไบแร้งหนี วันที่คร | มศาหนด วันส์ไม่แจ้งหนี้ สถานะใบแจ้งหนี้ สถานะPDF ประเ | ภหไบแจ้งหนี้ จำนวนเงินที่ครบกำหนดเดิม ยอดดงเหลือบิจจุบัน | สถานะการช่า     |    |                      |  |  |  |

#### ู้ขั้นตอนที่ 2: คลิกที่ `เพิ่มโปรไฟล์การชำระเงินใหม่′

| ไม่มีโปรไฟล์การขำระเงิน<br>ให้เพิ่มโปรไฟล์การข่าระเงินใหม่เพื่อเริ่มต้น<br>เพิ่มโปรไฟล์การข่าระเงินใหม่ |
|----------------------------------------------------------------------------------------------------|
| Į                                                                                                    |

### ขั้นตอนที่ 3:

เลือกประเภทของโปรไฟล์การชำระเงินที่คุณต้องการเพิ่ม จากนั้นกรอกรายละเอียดการชำระเงิน แล้วคลิก `เพิ่มโปรไฟล์การชำระเงินใหม่′ เมื่อลงทะเบียนโปรไฟล์เรียบร้อยแล้ว คุณสามารถ กลับไปที่หน้า `โปรไฟล์การชำระเงิน′ เพื่อแก้ไขข้อมูลได้หากต้องการ

|                                                                                                    | 00000000                                  |            |                      |                                                                                                    |
|----------------------------------------------------------------------------------------------------|-------------------------------------------|------------|----------------------|----------------------------------------------------------------------------------------------------|
| ส็อกประเภทโปรไฟล์การข่าระเงินที่คุณต่องการเพื                                                                                                    | ม จากนี้บระบุรายละเลียดการข่าระเงินของดุเ | n.         |                      |                                                                                                    |
| 🔵 ประเทรติดไหว่                                                                                                    |                                           |            |                      |                                                                                                    |
| ร้อมูลบัตรเครลิต                                                                                                    |                                           |            |                      |                                                                                                    |
| VISA 🌓 🔯                                                                                                    |                                           |            |                      |                                                                                                    |
| สาปราชสะ                                                                                                    |                                           |            |                      |                                                                                                    |
|                                                                                                    |                                           |            |                      |                                                                                                    |
| lounders*                                                                                                    |                                           |            |                      |                                                                                                    |
| ณายงสามัครเครลิด*                                                                                                    |                                           |            |                      |                                                                                                    |
|                                                                                                    |                                           |            |                      | E                                                                                                    |
| າດ/ເພີ່ມ ທີ່ຫລາຍລາວ;*                                                                                                    |                                           |            | ราไฮโกษาความปลอดภัย* |                                                                                                    |
|                                                                                                    |                                           |            |                      |                                                                                                    |
| ຈົ່ວກໍລຳຫວັນເວັນແອັນ                                                                                                    |                                           |            |                      | 3                                                                                                    |
| ที่อยู่สำหรับเรียกเก็บเงิน<br>โดยสำหรับริกาศักรณ์ของระชายก็อยู่ประเครไดรอง<br>โดยพบุสาเกณ์*                                                                                                    | u                                         |            |                      |                                                                                                    |
| ที่อยู่สำหรับเรือกเห็นเงิน<br>โอยู่สำหรับเรือกเห็นเงินจะกับท้อยอิตแตร์ตออด<br>โรเบตปูสามอน่ะ<br>โรเอ                                                                                                    | s.                                        |            |                      | •                                                                                                    |
| ที่อยู่สำหรับเรียกเก็บเงิน<br>ใจอู่สำหรับเร็กเกินมังเองรายก่ออุชิคแคลัดของ<br>โทยหนุ่มันสมน่ะ<br>โทย<br>ในอู่                                                                                                    | a                                         |            |                      | ©<br>~                                                                                                    |
| ที่อยู่สำหรับเรือกแก้บบริษ<br>ในสำหรับประกันว่ามีเองการรับรับรู้สามหลังของค<br>โหลงสุมันและ<br>เมือง<br>                                                                                                    | 2                                         |            |                      | · ·                                                                                                    |
| fagjá nefutfanufutjalu<br>lagt mántarufustalasenterfagtasenterasen<br>termenyterunnar<br>tena<br>segr<br>wrókesseg/hiszege                                                                                                    | a<br>                                     |            |                      | · ·                                                                                                    |
| fagi muha kana kana kana kana kana kana kana ka                                                                                                    | n                                         |            |                      | •                                                                                                    |
| fagi intuitanufudu<br>fagi intuitanufudu<br>fagi intuitanufudu<br>haandi<br>haan<br>mritaanufularaa<br>far                                                                                                    | n                                         |            |                      | <ul> <li></li> <li></li> </ul>                                                                                                    |
| fagin vitutan Julia<br>Kapi vitutan Julia senderasa<br>Kapi vitutan Julia senderasa<br>Itai<br>Itai<br>Itai<br>Itai<br>Itai<br>Itai                                                                                                    | a                                         | -strabudid |                      | <ul> <li></li> <li></li></ul> |
| fagin vitintanulus<br>kap vitintanulusia ana tring pasa da ana<br>transferansi<br>tra<br>tag<br>mrinaanipilaran<br>dar<br>yikadar                                                                                                    | a                                         | vistbudi   |                      | <ul> <li></li> <li></li></ul> |
| fagin vihitan vihitan<br>Gapin vihitan vihitan vihitan densa vihitan vihitan vihi | a<br>                                     | chhodd     |                      | •                                                                                                    |

# ส่วนที่ 4 – ชำระเงิน

## สมัคร / ยกเลิกการชำระเงินอัตโนมัติ

ขั้นตอนที่ 1: เลือก `การชำระเงินอัตโนมัติ′ จากเมนูนำทางภายใต้หัวข้อ `จัดการการชำระเงิน′

| การเรียกข้าระเงินทางออนไลน์ของ FedEx® |                       |  |  |  |
|---------------------------------------|-----------------------|--|--|--|
| □□ ข้อมูลสรุป<br>□□ ข้อมูลสรุป        |                       |  |  |  |
| 📃 ใบแจ้งหนี้                          | ยินดีต้อนรับ, HILSON  |  |  |  |
| 🚍 จัดการการข่าระเงิน 🔿                |                       |  |  |  |
| การชำระเงินที่กำหนดเวลา               | จำนวนเงินแสดงเป็น HKD |  |  |  |
| โปรไฟล์การชำระเงิน                    | <b>(</b> \$7,171,70   |  |  |  |
| การชำระเงินอัตโนมัติ                  |                       |  |  |  |
| 💮 การจัดการ 🗸                         |                       |  |  |  |

ขั้นตอนที่ 2:

เลือกโปรไฟล์การชำระเงินที่ต้องการ และระบุจำนวนเงินชำระสูงสุด จากนั้นคลิก `ตั้งค่า AUTOPAY′ เพื่อสมัครใช้งานระบบชำระเงินอัตโนมัติ

| จัดการการช่                                            | ำระเงิน                                                     |                                            | AutoPay: ปีด ดั้งค่า AUTOPAY |         |
|--------------------------------------------------------|-------------------------------------------------------------|--------------------------------------------|------------------------------|---------|
| การชำระเงินที่กำหนดเวลา                                | โปรไฟล์การช่าระเงิน                                         | AutoPay                                    |                              |         |
| <b>รายละเอียด</b> AutoPa                               | ay <b>ของคุณ</b>                                            |                                            |                              |         |
| เวย AutoPay คุณจะสามารถ<br>เงใดๆ ที่คุณดำเนินการจะมีผล | ช่าระเงินตามใบแจ้งหนี้ได้โดย<br>งในรอบการเรียกเก็บเงินถัดไบ | อัตโนมัติเมื่อออกใบแจ้งหนี้แล้ว การเปลี่ยน | uu1                          |         |
| ่อโปรไฟล์การชำระเงิน∗                                  |                                                             |                                            |                              |         |
| เลือก                                                  |                                                             | $\sim$                                     |                              |         |
| านวนเงินที่ชำระสูงสุด*                                 |                                                             |                                            |                              |         |
| 0                                                      |                                                             | (?)                                        |                              |         |
|                                                        |                                                             |                                            | ยกเลิก ตั้งค่า               | Αυτοραγ |
|                                                        |                                                             |                                            |                              |         |

ขั้นตอนที่ 3: หากต้องการเปลี่ยนการตั้งค่าการชำระเงินอัตโนมัติ ให้เลือก `แก้ไข′ หรือ `หยุด AUTOPAY′

| จัดการการชํ                                              | ำระเงิน                                                    |                          |
|----------------------------------------------------------|------------------------------------------------------------|--------------------------|
| การข่าระเงินที่กำหนดเวลา                                 | โปรไฟล์การขำระเงิน                                         | AutoPay                  |
| <b>รายละเอียด</b> AutoPa                                 | ay <b>ของคุณ</b>                                           |                          |
| ด้วย AutoPay คุณจะสามารถฯ<br>ลงใดๆ ที่คุณดำเนินการจะมีผล | ชำระเงินตามใบแจ้งหนี้ได้โดย<br>เในรอบการเรียกเก็บเงินถัดไบ | อัดโนมัติเมื่อออกใบแจ้งห |
| VISA                                                     |                                                            |                          |
| TESTING                                                  |                                                            |                          |
| ชื่อโปรไฟล์<br>TESTING                                   |                                                            |                          |
| จำนวนเงินที่ชำระสูงสุด<br>\$100.00                       |                                                            |                          |
| แก้ไข หยุด AUTOPAY                                       |                                                            |                          |
|                                                          |                                                            |                          |

# ส่วนที่ 4 – ชำระเงิน

#### อัปเดตข้อมูลบัตรเครดิต

```
ขั้นตอนที่ 1:
เลือก `โปรไฟล์การชำระเงิน′ จากเมนูนำทางภายใต้หัวข้อ `จัดการการชำระเงิน′
```

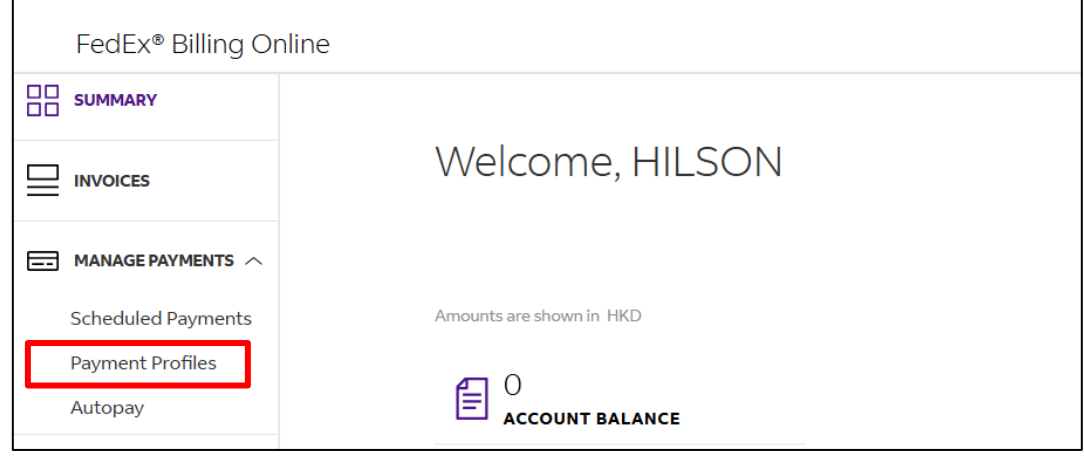

ขั้นตอนที่ 2:

้คลิก `แก้ไข' และกรอกข้อมูลบัตรเครดิตที่ต้องการอัปเดต เมื่อกรอกข้อมูลเรียบร้อยแล้ว ให้คลิก `อัปเดตโปรไฟล์การชำระเงิน'

| การชำระเงินที่กำหนดเวลา                                                                           | โปรไฟล์การชำระเงิน                                     | AutoPay                              |                                                                      |            |
|---------------------------------------------------------------------------------------------------|--------------------------------------------------------|--------------------------------------|----------------------------------------------------------------------|------------|
| โปรไฟล์การชำระเงิเ                                                                                | แที่คุณบันทึกไว้                                       |                                      |                                                                      |            |
| นี้คืออิสีออกว่าการ วิมเนื่อ อะจับเว                                                              | ถึงได้ ถอบสถางกรอด แต่ได เหลือ                         | วร เวิรได้ไรป ต้อง ต่อตาม ริงเพื่อไป | เรือได้หรือเหรื่มวิษณามาโออสต่อส                                     |            |
| חשזאטעענגיניניין עפרטאאינערע                                                                      | ม เวศุณตาม เรถดู แก เช หรอ                             | สบ เบร เพลก เรช เระเงนทบน            | אחרנאסטנאט נטי נאמח היו זיין איז איז איז איז איז איז איז איז איז איז | лоц (ил (и |
| TESTING                                                                                           |                                                        |                                      |                                                                      |            |
| Visa                                                                                              | 918                                                    |                                      |                                                                      |            |
| แก้ไข อบ                                                                                          |                                                        |                                      |                                                                      |            |
| แก้ไขโปรไฟล์การข                                                                                  | วำระเงิน                                               |                                      |                                                                      |            |
| แก้ไขโปรไฟล์การขำระเงินของคุณ จากนั้นอัปเด                                                        | เตเพื่อบันทึกการเปลี่ยนแปลง                            |                                      |                                                                      |            |
| ข้อบอบัตรเครอิต                                                                                   |                                                        |                                      |                                                                      |            |
| VISA 🌔 🔯                                                                                          |                                                        |                                      |                                                                      |            |
| ชื่อโปรไฟล์*                                                                                      |                                                        |                                      |                                                                      |            |
| TESTING                                                                                           |                                                        |                                      |                                                                      |            |
| ชื่อบแบ้ดร*                                                                                       |                                                        |                                      |                                                                      |            |
|                                                                                                   |                                                        |                                      |                                                                      |            |
| หมายเลขบัตรเครดิต*                                                                                |                                                        |                                      |                                                                      |            |
| XXXXXXXXXXX                                                                                       |                                                        |                                      |                                                                      | vsa        |
| คล/ปป หหมดอายุ*                                                                                   |                                                        |                                      | รหสรกษาความปลอดภย"                                                   |            |
| 12/27                                                                                             |                                                        |                                      |                                                                      |            |
| ที่อยู่สำหรับเรียกเก็บเงิน<br>ท้อยู่สำหรับเรียกเสียเงินต่องครงกับท้อยู่มัดรเครดิตขอ               | เงคุณ                                                  |                                      |                                                                      |            |
| ประเทศ/สาแหน่ง*                                                                                   |                                                        |                                      |                                                                      |            |
| Hong Kong SAR, China                                                                              |                                                        |                                      |                                                                      | $\sim$     |
| ทีอยู่*                                                                                           |                                                        |                                      |                                                                      |            |
| 0902                                                                                              |                                                        |                                      |                                                                      |            |
| อหาร์ดเมนต์/ห้องชุด                                                                               |                                                        |                                      |                                                                      |            |
|                                                                                                   |                                                        |                                      |                                                                      |            |
|                                                                                                   |                                                        |                                      |                                                                      |            |
| SINGAPORE                                                                                         |                                                        |                                      |                                                                      |            |
| เมื่อคุณท่าการป้อนข้อมูล คุณตกลงยาม <u>ระเบีย</u> ว<br>หางออนไลน์ของ FedEx และอนุมัติให้ไช้วิธีกา | <u>มและเงื่อนไข</u> การเรียกข่าระเงิน<br>สข้าระเงินนี้ |                                      |                                                                      |            |
|                                                                                                   | ยกเลิก อัปเดดโป                                        | รไฟล์การชำระเงิน                     |                                                                      |            |

# ส่วนที่ 5 – รายงาน

### ดาวน์โหลดรายงาน

## ขั้นตอนที่ 1: ไปที่ `สร้างรายงาน' ภายใต้เมนู `การรายงาน' จากเมนูนำทาง

| การเรียกชำระเงินทางส                  | การเรียกชำระเงินทางออนไลน์ของ FedEx®                                                                                             |  |  |  |  |
|---------------------------------------|----------------------------------------------------------------------------------------------------|--|--|--|--|
| □□ ข้อมูลสรุป<br>□□                   | สร้างรายงาน                                                                                                    |  |  |  |  |
| 📃 ใบแจ้งหนี้                          | หากต้องการสร้างรายงาน ให้กรองข้อมูลรายงานของคุณก่อน จากนั้นเลือกคอลัมน์รายงานของคุณ                                              |  |  |  |  |
| 💼 จัดการการชำระเงิน 🗸                 | 1. <b>กรองข้อมูลรายงานของคุณ</b><br>หากต้องการเรียกใช้รายงานใหม่ ให้เริ่มด้วยการกรองข้อมูลรายงานของคุณ คุณสามารถใช้ชุดตัวกรองที่ |  |  |  |  |
| 🚫 การจัดการ 🗸                         | บันทึกไว้ หรือใช้ตัวกรองใหม่ О ใช้ชุดตัวกรองที่บันทึกไว้                                                                         |  |  |  |  |
| <u>ปป</u> การรายงาน ^                 | โข้ตัวกรองใหม่<br>ชุดตัวกรอง*                                                                                                    |  |  |  |  |
| ศูนย์ดาวน์โหลด<br>การตั้งค่าอัตโนมัติ | เลือก 🗸                                                                                                    |  |  |  |  |
| ? วิธีใช้                             | เลอก<br>Invoice<br>รายละเอียดค่าธรรมเนียมระดับบรรจุภัณฑ์                                                                         |  |  |  |  |
| «                                     | ข้อมูลอ้างอิงการขำระเงิน<br>ID การติดตาม                                                                                         |  |  |  |  |

### ขั้นตอนที่ 2: เลือกชุดตัวกรอง (ประเภทรายงาน) หมายเลขบัญชี ช่วงวันที่ และสถานะ

| เลขที่บัญชี                        |                              |                        |        |  |  |  |
|------------------------------------|------------------------------|------------------------|--------|--|--|--|
| เลือกหมายเลขบัญชี/ID ร้านค้าที่คุย | นต้องการรวมไว้ใช             | นรายงานของคุณ          |        |  |  |  |
| 🔲 หมายเลขบัญชีและ ID ร้านศ         | 📃 หมายเลขบัญชีและ ID ร้านค้า |                        |        |  |  |  |
|                                    |                              |                        |        |  |  |  |
| ช่วงวันที่                         |                              |                        |        |  |  |  |
| ผลลัพธ์จะรวมเฉพาะใบแจ้งหนี้สูงสุเ  | ด 180 วัน นับจาก             | วันที่ชำระเงิน/ปิดแล้ว |        |  |  |  |
| จาก                                |                              | ถึง                    |        |  |  |  |
| mm/dd/yyyy                         | , 🖬 mm/dd/yyyy 🛱             |                        |        |  |  |  |
| สถานะ*<br>-                        |                              |                        |        |  |  |  |
| เลือก                              |                              |                        | $\sim$ |  |  |  |
| เลือก                              |                              |                        |        |  |  |  |
| ทั้งหมด                            |                              |                        |        |  |  |  |
| ที่คงค้าง                          |                              |                        |        |  |  |  |
| ที่เลยกำหนด                        |                              |                        |        |  |  |  |
| ปิดแล้ว                            |                              |                        |        |  |  |  |

# ส่วนที่ 5 – รายงาน

### ดาวน์โหลดรายงาน

ขั้นตอนที่ 3:

เลือกคอลัมน์รายงาน (คุณสามารถใช้มุมมองที่บันทึกไว้ซึ่งมีการกำหนดคอลัมน์เอง หรือเลือก จากมุมมองที่มีให้) จากนั้นคลิก `เตรียมดาวน์โหลด'

| 2. เลือกคอ | ลัมน์รายงานของคุณ                                  |                                                                             |                                                          |  |  |
|------------|----------------------------------------------------|-----------------------------------------------------------------------------|----------------------------------------------------------|--|--|
| (i) "เทมเท | <ol> <li>"เทมเพลด" ดอนนี้เป็น "คอลัมน์"</li> </ol> |                                                                             |                                                          |  |  |
| ในเวอ      | ร์ชั้นก่อนหน้าของการเรียกข่าระเงินทางออนไล         | ของ FedEx คุณสมบัติการรายงานนี้มีชื่อว่า <b>เทมเพลด</b> ขณะนี้เรากำลังใช้คอ | ล้มน์เพื่อระบุคุณสมบัตินี้                               |  |  |
|            |                                                    |                                                                             |                                                          |  |  |
|            |                                                    | คอลัมน์แบบกำหนดเองที่บันทึกไว้                                              |                                                          |  |  |
|            |                                                    | นี่คือชุดคอลัมน์ที่บันทึกไว้ซึ่งคุณได้เลือกและสั่งซื้อแล้ว                  |                                                          |  |  |
|            | คอลัมน์แบบกำหนดเองที่บันทึกไว้*                    |                                                                             |                                                          |  |  |
|            | เลือก                                              |                                                                             | $\sim$                                                   |  |  |
|            |                                                    | จัดการชุดคอลัมน์แ                                                           | บบกำหนดเอง                                               |  |  |
|            |                                                    |                                                                             | <b>=</b>                                                 |  |  |
|            | คอลัมน์ทั้งหมด                                     | คอลัมน์ใบแจ้งหนี้                                                           | คอลัมน์แบบกำหนดเองใหม่                                   |  |  |
| รวมคล      | อลัมน์ที่มีอยู่ทั้งหมดในรายงานของคุณ               | คอลัมน์ประกอบด้วยข้อมูลใบแจ้งหนี้ตามบัญชีโดยละเอียด ค่า                     | เลือกและเรียงสำดับคอลัมน์ที่คุณต้องการรวมไว้ในรายงานใหม่ |  |  |
|            |                                                    | ธรรมเนียม ยอดคงเหลือที่ครบกำหนด และวันที่ครบกำหนด                           |                                                          |  |  |
| (          | เตรียมดาวน์โหลด                                    |                                                                             | ( เลือกคอลัมน์ )                                         |  |  |
|            |                                                    | ( เดรียมดาวน์โหลด )                                                         |                                                          |  |  |
|            |                                                    |                                                                             |                                                          |  |  |
|            |                                                    | ดูตัวอย่างรายงาน                                                            |                                                          |  |  |
|            |                                                    |                                                                             |                                                          |  |  |

### ขั้นตอนที่ 4: กรอกชื่อไฟล์และเลือกประเภทไฟล์ จากนั้นคลิก `ดาวน์โหลด′

| ชุดข้อมูล Invoice<br>เลขที่บัญชี<br>หมดอายุ 07/01/2025 - 07/10/2025<br>สถานะใบแจ้งหนี้ ทั้งหมด<br>สถานะการข่าระเงิน ทั้งหมด<br>ชุดคอลัมน์ คอลัมน์ทั้งหมด<br>เ <b>เตรียมรายงานของคุณเส่าหรับการดาวน์โหลด</b><br>ล้นหาชื่อไฟล์ดาวน์โหลด จากนั้นเลือกชนิดไฟล์<br>ชื่อไฟล์* | Invoice                                            |                                                                                                    |
|----------------------------------------------------------------------------------------------------|----------------------------------------------------|----------------------------------------------------------------------------------------------------|
| หมดอายุ 07/01/2025 - 07/10/2025<br>สถานะใบแจ้งหนี้ ทั้งหมด<br>สถานะกรช่าระเงิน ทั้งหมด<br>ชุดคอลัมน์ คอลัมน์ทั้งหมด<br>                                                                                                    |                                                    |                                                                                                    |
| สถานะใบแจ้งหนี้ ทั้งหมด<br>สถานะการข่าระเงิน ทั้งหมด<br>ชุดคอลัมน์ คอลัมน์ทั้งหมด<br>เตรียมรายงานของคุณสำหรับการดาวน์โหลด<br>ล้นหาชื่อไฟล์ดาวน์โหลด จากนั้นเลือกชนิดไฟล์<br>ชื่อไฟล์*                                                                                   | 07/01/2025 - 07/10/2025                            |                                                                                                    |
| สถานะการข่าระเงิน ทั้งหมด<br>ชุดคอลัมน์ คอลัมน์ทั้งหมด<br>เดรียมรายงานของคุณสำหรับการดาวน์โหลด<br>ค้นหาชื่อไฟล์ดาวน์โหลด จากนั้นเลือกชนิดไฟล์<br>ชื่อไฟล์*                                                                                                    | ทั้งหมด                                            |                                                                                                    |
| ชุดคอลัมน์ คอลัมน์หังหมด<br>เดรียมรายงานของคุณสำหรับการดาวน์โหลด<br>ค้นหาชื่อไฟล์ดาวน์โหลด จากนั้นเลือกชนิดไฟล์<br>ชื่อไฟล์*                                                                                                    | ทั้งหมด                                            |                                                                                                    |
| เดรียมรายงานของคุณสำหรับการดาวน์โหลด<br>ค้นหาชื่อไฟล์ดาวน์โหลด จากนั้นเลือกชนิดไฟล์<br>ชื่อไฟล์*<br>                                                                                                    | คอล์มน์ทั้งหมด                                     |                                                                                                    |
| - <del>-</del>                                                                                                    | องคุณสำหรับการดาวน์โหลด<br>ลด จากนั้นเลือกชนิดไฟล์ |                                                                                                    |
| เลือก                                                                                                    |                                                    | 07/01/2025 - 07/10/2025<br>ทั้งหมด<br>คอลัมน์ทั้งหมด<br>ภ <b>งคุณสำหรับการดาวน์โหลด</b><br>ลด จากนั้นเลือกชนิดไฟส์ |

ขั้นตอนที่ 5: ระบบจะนำคุณไปยังศูนย์ดาวน์โหลดเพื่อทำการดาวน์โหลดไฟล์

# ส่วนที่ 5 – รายงาน

## สร้างรายงานแบบกำหนดเอง

ขั้นตอนที่ 1:

้ทำตามและดำเนินการตามขั้นตอนที่ 1-2 ภายใต้หัวข้อ `ดาวน์โหลดรายงาน' จากนั้นคลิก `เลือกคอลัมน์' ภายใต้หัวข้อ `คอลัมน์แบบกำหนดเองใหม่'

| ่ ⊑<br>คอลับน์ทั้งหมด<br>รวมคอลัมน์ที่มีอยู่ทั้งหมดในรายงานของคุณ<br>เตรียมดาวน์โหลด | □<br>คอลัมน์ใบแจ้งหนี้<br>คอลัมน์ประกอบด้วยข้อมูลใบแจ้งหนี้ตามบัญชีโดยละเอียด ค่า<br>ธรรมเนียม ยอดคงเหลือที่ครบกำหนด และวันที่ครบกำหนด<br>เตรียมดาวนโหลด<br>ดูด้วอย่างรายงาน | ุ คอลัมน์แบบกำหนดเองใหม่<br>เลือกและเรียงสำดับคอลัมน์ที่คุณต้องการรวมไว้ในรายงานใหม่<br>เลือกคอลัมน์ |
|--------------------------------------------------------------------------------------|----------------------------------------------------------------------------------------------------|----------------------------------------------------------------------------------------------------|
|--------------------------------------------------------------------------------------|----------------------------------------------------------------------------------------------------|----------------------------------------------------------------------------------------------------|

ขั้นตอนที่ 2:

เลือกคอลัมน์ที่ต้องการ แล้วคลิก `เพิ่ม′ จากส่วน `คอลัมน์ที่ใช้ได้′

ขั้นตอนที่ 3:

จัดลำดับคอลัมน์โดยการลากและวางให้อยู่ในลำดับที่คุณต้องการให้แสดงในรายงาน

ขั้นดอนที่ 4:

คลิก `บันทึกเป็นชุดคอลัมน์ใหม่′ หากคุณต้องการดาวน์โหลดรายงานในรูปแบบเดิมในอนาคต จากนั้นกรอกชื่อไฟล์ เลือกประเภทไฟล์ และคลิก `ดาวน์โหลด′

ขั้นตอนที่ 5: ระบบจะนำคุณไปยังศูนย์ดาวน์โหลดเพื่อดาวน์โหลดไฟล์

| เพิ่มคอลัมน์ในรายงาน<br>(ต้นหา<br>หมวลหมู่คอสมบ์<br>หมวลหมู่ทั้งหมด | Q<br>~      | <b>จัดเรียงคอลัมน์</b><br>เมื่อคุณเพิ่มคอลัมน์ในรายงานแล้ว คุณสามารถลากและวางคอลัมน์เหล่านั้นตามสำคับที่ต้องการให้ปรากฏใน<br>รายงานของคุณใต้<br>(ศัมหา Q) |
|---------------------------------------------------------------------|-------------|----------------------------------------------------------------------------------------------------|
| <b>คอลัมน์ที่ใช้ได้ เร</b><br>62 รายการ                             | พิ่มทั้งหมด | <b>คอฉัมน์ที่เลือกแล้ว ดบออกทั้งหมด</b><br>5 รายการ                                                                                                    |
| ค่าธรรมเนียมรวม                                                     | เพิ่ม 🔺     | 🗄 ประเภทการขำระหนี้ ดบ                                                                                                    |
| ภาษีรวม                                                             | เพิ่ม       |                                                                                                    |
| จำนวนเงินที่ครบกำหนดเดิม                                            | เพิ่ม       | ประเทศ/เขตปกครองที่เรียกเก็บเงิน ลบ                                                                                                    |
| สกุลเงินสำรอง                                                       | เพิ่ม       |                                                                                                    |
| อัตราแลกเปลี่ยนสกุลเงินสำรอง                                        | เพิ่ม       | หมายเลขใบแจ้งหนี้ อบ                                                                                                    |
| หมายเลขใบดราส่งสินค้าทางอากาศ                                       | เพิ่ม       | 🧻 จัดเรียงคอลัมน์ตามสาดับมาตรฐาน                                                                                                    |
| เรียกเก็บเงินที่                                                    | เพิ่ม       |                                                                                                    |
| ารียมรายงานของคุณสำหรับการดาวน์โหลด                                 |             | ี่ บันทึกเป็นชุดดอลัมน์ใหม่                                                                                                    |
| เหาชื่อไฟล์ดาวน์โหลด จากนั้นเลือกชนิดไฟล์<br>* • •                  |             |                                                                                                    |
| 1พล*                                                                |             |                                                                                                    |
| เดไฟล์*                                                             |             |                                                                                                    |
| aan 🗸                                                               |             |                                                                                                    |
| ดาวน์โหลด                                                           |             |                                                                                                    |

# ส่วนที่ 6 – การโต้แย้ง

#### **ส่งการโต้แย้ง** ขั้นตอนที่ 1:

#### ขั้นตอนที่ 1: หากต้องการส่งการโต้แย้งเกี่ยวกับการจัดส่ง กรุณาไปที่หน้ารายละเอียดการจัดส่ง แล้วคลิกที่ `การจัดส่งที่มีการโต้แย้ง′ คุณสามารถค้นหารายการการจัดส่งได้โดยคลิกที่ใบแจ้งหนี้ใบใดใบหนึ่งจากหน้าจอ `ใบแจ้ง หนี้′

| ID <b>การติดตาม</b> 8800                 | 076752868                |                        |                  |
|------------------------------------------|--------------------------|------------------------|------------------|
| < การจัดส่งพัสดุ<br>1 จาก 1 →            |                          |                        |                  |
|                                          |                          |                        | ^                |
| ข้อมูลการเรียกเก็บเงิน                   |                          | รายละเอียดการทำธุรกรรม |                  |
| หมายเลข ID การติดตาม                     | 880076752868             | ข้อมูลผู้ส่ง           |                  |
| หมายเลขใบแจ้งหนึ้                        |                          |                        |                  |
| หมายเลขบัญชี                             |                          |                        |                  |
| วันที่ใบแจ้งหนึ้                         | 05/13/2025               |                        |                  |
| วันที่ครบกำหนด                           | 06/12/2025               |                        |                  |
| ยอดรวมที่เรียกเก็บเงิน                   | \$7,171.79               | ข้อมูลผู้รับ           |                  |
| ยอดคงเหลือที่ครบกำหนดของ<br>ID การติดตาม | \$7,171.79               |                        |                  |
| สถานะ                                    | ที่เลยกำหนด              |                        |                  |
|                                          |                          |                        |                  |
|                                          |                          |                        |                  |
| ดูลายเช็นหลักฐานการส่ง                   | การจัดส่งที่มีการโด้แย้ง |                        | เพิ่มไปยังรถเช็น |

#### ขั้นตอนที่ 2: เลือกประเภทการโด้แย้งและเหตุผลในการส่งการโต้แย้งให้เหมาะสม กรอกความคิดเห็น เพิ่มเติมที่เกี่ยวข้อง ซึ่งจะช่วยในการตรวจสอบของเรา จากนั้นคลิก `ส่งการโต้แย้ง′

| ป้อมรายละเอียดการโด้แย้งในการจัดส่งของคุณ<br>ข้อมูลการโด้แย้ง<br>ID การติดตาม 880076752868<br>หมายเลขปัญชี<br>หมายเลขปัญชี<br>หมายเลขปัญชี<br>หมายเลขปัญชี<br>หมายเลขปัญชี<br>หมายเลขปัญชี<br>หารรรมเป็นแต้มรรม \$7,171.79<br>ขอดดงเหลือที่คราม \$7,171.79<br>ขอดดงเหลือที่คราม \$7,171.79<br>ขอดดงเหลือที่คราม \$7,171.79<br>ของคงเหลือที่คราม \$7,171.79<br>ของคงเหลือที่คราม \$7,171.79<br>ของคงเหลือที่คราม \$7,171.79<br>ของคงเหลือที่คราม \$7,171.79<br>ของคงเหลือที่คราม \$7,171.79<br>ของคงเหลือที่คราม \$7,171.79<br>ของคงเหลือที่คราม \$7,171.79<br>ของคงเหลือที่คราม \$7,171.79<br>ของคงเหลือที่คราม \$7,171.79<br>ของคงเหลือที่คราม \$7,171.79<br>ของคงเหลือที่คราม \$7,171.79<br>ของคงเหลือที่คราม \$7,171.79<br>ของคราม \$7,171.79<br>ของคราม \$7,171.79 |        |
|----------------------------------------------------------------------------------------------------|--------|
| ข้อมูลการโด้แย้ง<br>ID การคิดคาม 880076752868<br>หมายเลขปัญขี<br>หมายเลขปันแจ้งหนี่<br>คำธรรมเนียมเดิมรวม \$7,171.79<br>ขอดคงเหลือที่ครมกำหาด \$7,171.79<br>4ำนวนเงินตามการโด้แย้ง*<br>7171.79<br>ประเภทการโด้แย้ง*<br>เกือก \<br>กวามคิดเห็นเห็มเติมเกี่ยวกับการโด้แย้ง                                                                                                    |        |
| ขอมูลการ เฉแบง<br>ID การคิดคาม 880076752868<br>หมายแลงปัญชี<br>หมายแลงปัญชี<br>กรรรณเรียมเด็มรวม \$7,171.79<br>ออดคงเหลือที่ครรมกำหนด \$7,171.79<br>สำนวนเงินตามการโด้แย้ง*<br>7171.79<br>ประเภทการโด้แย้ง*<br>ค่าบริการใม่ถูกต่อง \<br>หตุผลการโด้แย้ง*<br>เ <i>เรือก</i> \<br>กรามติดเห็นเพิ่มเกี่ยวกับการโด้แย้ง                                                                                                    |        |
| ID การติดตาม 880076752868<br>หมายเลขปัญขี้<br>หมายเลขโมนจึงที่มี<br>ค่าธรรมเน็นแต่เมืองวม \$7,171.79<br>ออดคงเหลือที่ครบกำหนด \$7,171.79<br>สำนวนเงินตามการโต้แย้ง*<br>ค่าบริการใม้ถูกต้อง \<br>หตุผลการโต้แย้ง*<br>เ <i>เรือก</i> \<br>รวามคิดเห็นเพิ่มเต้มนกัยวกับการโต้แย้ง                                                                                                    |        |
| ทมายเลขมัญชี<br>หมายเลขมัญชี<br>ค่าธรรมเน็ยมเดิมรวม \$7,171.79<br>ขอดคงเหลือที่ครบทำทนต \$7,171.79<br>4ำนวนเงินตามการโต้แย้ง*<br>7171.79<br>ประเภทการโต้แย้ง*<br>ค่าบริการไม่ถูกต้อง<br>พรุผลุการโต้แย้ง*<br><i>เดือก</i><br>กวามคิดเห็นเพิ่มเต็มเกี่ยวกับการโต้แย้ง                                                                                                    |        |
| หมายเลขโบแจ้งหนั<br>ด่ายรรมเนียมเดิมรรม \$7,171.79<br>ยอดดงเหลือที่คอมกำหนด \$7,171.79<br>4ำนวนเงินตามการโด้แย้ง*<br>7171.79<br>ประเภทการโด้แย้ง*<br>ด่านวิการโม้ถูกต้อง \<br>หตุผลการโต้แข้ง*<br><i>เสือก</i> \<br>กวามคิดเห็นเห็มเติมเกี่ยวกับการโด้แย้ง                                                                                                    |        |
| 6/1000 มักษระ       0/1000 มักษระ                                                                                                    |        |
| ขอดคงเหลือที่ครบเรารัดแย้ง* 7171.79 ว่าวารโด้แย้ง* ตำบริการโม่ถูกต้อง เหตุผลการโต้แย้ง* เดือก ความศิตเห็นเพิ่มเตียวกับการโต้แย้ง 0/1000 อักษระ                                                                                                    |        |
| รำนวนเงินตามการโด้แย้ง* 7171.79  ประเภทการโด้แย้ง* คำบริการใม่ถูกต้อง พฤหลการโด้แย้ง* <i>เดือก</i> ความคิดเห็นเพิ่มเกี่ยวกับการโด้แย้ง  0/1000 อักษะ                                                                                                    |        |
| 7171.79<br>ประเภทการโด้แย้ง*<br>ด่าบริการไม่ถูกต้อง<br>พลุผลการโด้แบ้ง*<br><i>เดือก</i><br>ความคิดเห็นเพิ่มเติมเกี่ยวกับการโด้แย้ง                                                                                                    |        |
| ประเภทการ์ได้แข้ง*<br>ค่าบริการ์ไม่ถูกต้อง<br>พลุผลการโด้แข้ง*<br><i>เดือก</i><br>ความติดเห็นเพิ่มเตียวกับการ์ได้แข้ง<br>0/1000 ลักษณ                                                                                                    |        |
| ค่าบริการไม่ถูกต้อง                                                                                                    |        |
| หตุผลการโด้แบ้ง*<br><i>เดือก</i> ^<br>ความคิดเห็นเพิ่มเติมเกี่ยวกับการโด้แย้ง<br>0/1000 อักษระ                                                                                                    | $\sim$ |
| เดือก >>>>>>>>>>>>>>>>>>>>>>>>>>>>>>>>>>>>                                                                                                    |        |
| ดวามติดเท็นเพิ่มเต็มเกี่ยวกับการ์โด้แย้ง<br>0/1000 อักษระ                                                                                                    | $\sim$ |
| 0/1000 ánws                                                                                                    |        |
| 0/1000 Śrłwsz                                                                                                    |        |
| 0/1000 Śrłwsz                                                                                                    |        |
| 0/1000 Siners                                                                                                    |        |
| 0/1000 Siners                                                                                                    |        |
| 0/1000 อักษร                                                                                                    |        |
| 0/1000 ລັກສະະ                                                                                                    |        |
| 0/1000 อักษระ                                                                                                    |        |
|                                                                                                    |        |
|                                                                                                    |        |
| dagas Irinsia                                                                                                    |        |
| Bannan ash is contes                                                                                                    |        |

### รายละเอียดการส่งการโต้แย้ง

หากต้องการดูการโต้แย้งที่ผ่านมา ที่คุณเคยส่งผ่านระบบ FBO กรุณาไปที่หน้ารายละเอียด ใบแจ้งหนี้ที่เกี่ยวข้อง ซึ่งคุณสามารถขยายเพื่อดูข้อมูลในส่วน `กิจกรรมการโต้แย้ง' ภายใต้ หัวข้อ `การชำระเงินและค่าธรรมเนียม' ได้

| 🚌 การชำระเงินและค่าธรรมเนียม |   |
|------------------------------|---|
| ประวัติการทำธุรกรรม          | ~ |
| กิจกรรมการโต้แข้ง            | ~ |
| 🔍 ข้อมูลอ้างอึงในอดีต        |   |

ใบลดหนี (ให้บริการเฉพาะบางประเทศหรือเขตปกครองเท่านั้น)

### ขั้นตอนที่ 1:

เพื่อดูหรือดาวน์โหลดใบลดหนี้ ให้เลือกใบแจ้งหนี้ที่มีการปรับยอด จากนั้นไปที่หน้า รายละเอียดใบแจ้งหนี้โดยการคลิกที่หมายเลขใบแจ้งหนี้นั้น

| สถานะใบแจ้ง     | หนี้: ปิดแล้ว 🗙 | สถานะใบ          | แล้งหนี้: ปิดเ | เล้วในข้อโต้แข้ง $	imes$ |                  |                 |           |                  |                          |                    |                   | 5.0      | ต บันทึกมุมมองนี่ |
|-----------------|-----------------|------------------|----------------|--------------------------|------------------|-----------------|-----------|------------------|--------------------------|--------------------|-------------------|----------|-------------------|
| 0 รายการที่เลือ | ก ดาวน์โหลด (สู | <b>งสุด</b> 10 ร | ายการ) เป      | ขึ่มไปยังรถเข็น          |                  |                 |           |                  |                          |                    |                   |          |                   |
|                 | เลขที่บัญชี     | หมายเล           | ขโบแจ้งหนึ่    | วันที่ครบกำหนด           | วันที่ใบแจ้งหนึ่ | สถานะใบแจ้งหนึ่ | สถานะ PDF | ประเภทใบแจ้งหนึ่ | สำนวนเงินที่ครบกำนนดเดิม | ขอดดงเหลือปัจจุบัน | สถานะการข่าระเงิน | สกุลเงิน | ปรับแล้ว          |
| >               |                 |                  | )9526          | 06/15/2025               | 05/16/2025       | ปิดแล้ว         | ใช้ได้    | การขนส่ง         | \$8,514.22               | \$0.00             | ชำระแล้ว          | HKD      | -\$8,514.22       |
| >               |                 |                  | 31575          | 05/07/2025               | 04/07/2025       | ปิดแล้ว         | ไช้ได้    | การขนส่ง         | \$1,807.82               | \$0.00             | ชำระแล้ว          | нкр      | -\$1,807.82       |
| >               |                 |                  | 1799           | 04/03/2025               | 03/04/2025       | ปิดแล้ว         | ใช้ได้    | การขนส่ง         | \$3,462.76               | \$0.00             | ช่าระแล้ว         | HKD      | -\$3,462.76       |
| >               |                 |                  | 34520          | 01/01/2025               | 12/02/2024       | ปิดแล้ว         | ใช้ได้    | การขนส่ง         | \$936.56                 | \$0.00             | ช่าระแล้ว         | нкр      | -\$936.56         |
| >               |                 | _                | 20824          | 11/02/2024               | 10/03/2024       | ปิดแล้ว         | ใช้ได้    | การขนส่ง         | \$703.80                 | \$0.00             | ชำระแล้ว          | нкр      | -\$703.80         |
| >               |                 | - E              | )1490          | 10/10/2024               | 09/10/2024       | ปิดแล้ว         | ใช้ได้    | การขนส่ง         | \$2,772.20               | \$0.00             | ช่าระแล้ว         | HKD      | -\$2,772.20       |
| >               |                 |                  | )1618          | 08/18/2024               | 07/19/2024       | ปิดแล้ว         | ใช้ได้    | การขนส่ง         | \$2,248.12               | \$0.00             | ช่าระแล้ว         | HKD      | -\$2,248.12       |
| 4               | _               |                  |                |                          |                  |                 |           |                  |                          |                    |                   |          |                   |

#### ขั้นตอนที่ 2: เลื่อนลงไปยังส่วน `การชำระเงินและค่าธรรมเนียม′ แล้วขยายเพื่อดูข้อมูล `ประวัติการทำ ธุรกรรม′ คุณจะเห็นปุ่ม `ใบลดหนี้ (PDF)′ ซึ่งคุณสามารถคลิกเพื่อดาวน์โหลดใบลดหนี้ได้

| ประวัติการทำธุกรรม<br>                                                                                                    | การข้าระเงิน                           | และค่าธรรมเนียม | 1                |     |            |             |                  |                    |           |  | _ |   |
|----------------------------------------------------------------------------------------------------|----------------------------------------|-----------------|------------------|-----|------------|-------------|------------------|--------------------|-----------|--|---|---|
| คิจกรรม รันที่ฟารายการ สำนวนการฟารายการ สกุ เกรฟารายการ ID ข้อมูลอ้างอิง ประเภทการชำระเงิน สถานะ<br>ในสดหนี (PDF)<br>ลายเข็มผิจิทิล (PDF) | ประวัติการทำธุรกรรม                    |                 |                  |     |            |             |                  |                    |           |  |   | _ |
| ในละหนี้ (PDF)<br>ลายเข็มติจังล (PDF) 12/11/2024 -\$936.56 HKD 770053025540 ที่เครดิต                                                     | กิจกรรม                                | วันที่ทำรายการ  | จำนวนการทำรายการ | đe  |            | เารฟารายการ | ID ข้อมูลอ้างอิง | ประเภทการข่าระเงิน | สถานะ     |  |   |   |
|                                                                                                    | ใบลดหนี้ (PDF)<br>ลายเข็นดิจิทัล (PDF) | 12/11/2024      | -\$936.56        | HKD | 7700530255 | 40          |                  |                    | ที่เครดิต |  |   |   |

# ส่วนที่ 7 – การตั้งค่าบัญชีและผู้ใช้

## จัดการหลายบัญชี

ขั้นตอนที่ 1:

คุณสามารถดูใบแจ้งหนี้ของทุกบัญชีภายใต้การเข้าสู่ระบบเดียวกันได้โดยการเพิ่มบัญชี เหล่านั้นเป็นบัญชีหลัก (Primary Account) ไปที่ `จัดการบัญชี′ ภายใต้เมนู `การจัดการ′ จากเมนูนำทาง

ขั้นตอนที่ 2:

คลิก `เพิ่มบัญชีหลัก′ แล้วระบบจะพาคุณไปยังหน้าเว็บ fedex.com

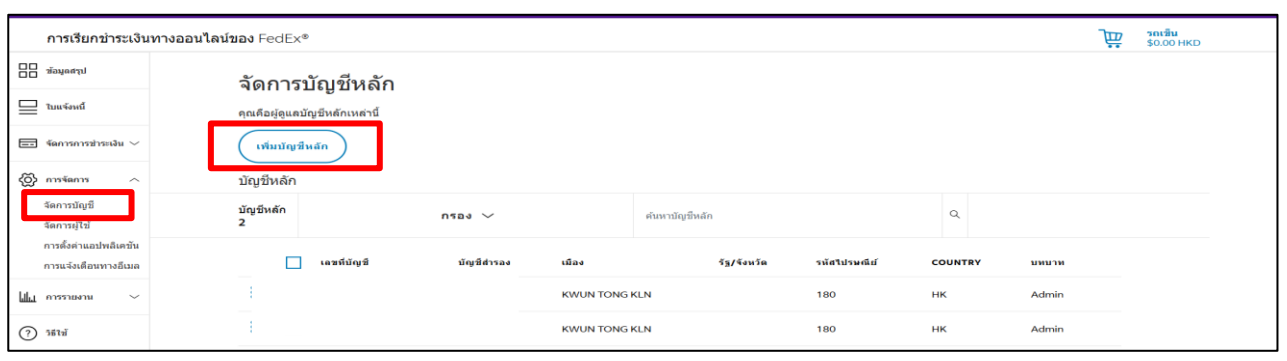

### ขั้นตอนที่ 3: กรอกข้อมูลบัญชี รวมถึงหมายเลขใบแจ้งหนี้ล่าสุด 2 ฉบับ

| การลงทะเบียน                                           | เข้าสู่ระบบ fedex.com                                                        |
|--------------------------------------------------------|------------------------------------------------------------------------------|
| 1 ข้อมูลที่ติดต่อ                                      | 2 ข้อมูลบัญชี (3) การยืนยัน                                                  |
| บริการของ fedex.co                                     | m ต้องมีหมายเลขบัญชี FedEx กรุณาระบุบัญชี FedEx ที่คุณต้องการใช้กับบริการนี้ |
| บัญชี FedEx ของค                                       | ุณ                                                                           |
| <ul> <li>กรุณาใส่เลขบัต<br/>กำหนดชื่อเล่นสำ</li> </ul> | มซี FedEx 9 หลัก:<br>หรับปัญชีนี (ในบังคับ): ระบุชื่อเล่นของบัญชี            |
| กรุณาระบุที่อยู่ การเรี                                | ยกเก็บเงิน<br>ใน ซี่เนื้อนรับเรียวอีรี                                       |
| ระบุทอยู่ การเรยกเกบเ<br>พื่อย่ 1                      | งน ทเธอม เองกบบเย็มห                                                         |
| ที่อยู่ 2                                              |                                                                              |
| เมือง                                                  |                                                                              |
| ទ័គ្ន                                                  |                                                                              |
| รหัสไปรษณีย์                                           | 000000                                                                       |
| ประเทศ/ตำแหน่ง                                         | Thailand                                                                     |
|                                                        | ยอเลือ สวเขียอวรค่อ >>                                                       |

ขั้นตอนที่ 4: เมื่อคุณเพิ่มบัญชีเรียบร้อยแล้ว รายการหมายเลขบัญชีที่ลงทะเบียนใช้งาน FBO จะปรากฏ ในเมนูดร็อปดาวน์ของบัญชีหลัก

| การเรียกข่าระเงิน              | เทางออนไลน์ของ FedEx®         | <b>τρ.</b> του του του του του του του του του του |
|--------------------------------|-------------------------------|----------------------------------------------------|
| □□ ซ้อมูดสรุป<br>□□ ซ้อมูดสรุป |                               | ເພາະທີ່ມີຮູບີ                                      |
| 🔲 ไบแจ้งหนี้                   | ยินดีต้อนรับ, HILSON          | 3098-<br>3098-                                     |
| 🎫 จัดการการข่าระเงิน 🗸         |                               | 3098-                                              |
| 💮 การจัดการ 🗸                  | *HCD                          |                                                    |
| <u>ไป การรายงาน</u> ~          | \$7,171.79<br>มอลตะเหลือบัญชี | ▲ \$7,171.79<br>≸Laudhwa                           |
| (?) ริธีใช้                    |                               |                                                    |

## จัดการผู้ใช้

## ขั้นตอนที่ 1: ไปที่ `จัดการผู้ใช้′ ภายใต้เมนู `การจัดการ′ จากเมนูนำทาง แล้วคลิก `เชิญผู้ใช้′

| การเรียกข่าระเงิน                                              | มทางออนไลน์ของ FedEx® ไม                                                                                                    | <b>รถเข็น</b><br>\$0.00 HKD |
|----------------------------------------------------------------|----------------------------------------------------------------------------------------------------|-----------------------------|
| ข้อมูลสรุป                                                     | ฉัดการผู้ให้                                                                                                    |                             |
| 🔲 ใบแจ้งหนึ่                                                   | เพื่อผู้ไปใหม่เข้าสู่ การเรียกข้าระเงินทางออนโลน์ของ FedEx หรือแก้โขการเข้าถึงให้กับผู้ให้                                                    |                             |
| 📼 จัดการการชำระเงิน 🗸                                          | สามารถดูในแจ้งหนี้ได้เท่านั้น<br>สามารถดูในแจ้งหนี้ได้เท่านั้น                                                                                | _                           |
| 🚫 การจัดการ 🔿                                                  | มูลูแลระบบ ที่เรื่องหมือ และบมมูลูแลระบบ<br>ผู้ใช้ที่ใช้งานอยู่                                                                               | )                           |
| จัดการผู้ใช้<br>การดั้งค่าแอปพลิเคชัน<br>การแจ้ แต้กามการถึงมา | ម្មរិស័<br>0                                                                                                    |                             |
| การแจงเตอนทางอเมล                                              | ไม่มีผู้ใช้ที่ใช้งานอยู่ ขณะนี้ ไม่มีผู้ใช้ที่เชื่อมโยงกับหมายเดขบัญชี 309834968 เมื่อคุณเชิญผู้ใช่ไห่เช่าถึงบัญชีนี้ ผู้ใช้จะปรากฏในดารางนี้ |                             |

### ขั้นตอนที่ 2: กรอกข้อมูลการติดต่อของผู้ใช้ใหม่ที่คุณต้องการเชิญ และเลือกบทบาท\* ที่เหมาะสม จากนั้นคลิก `ส่งคำเชิญ′

\*ผู้ใช้ประเภท 'มาตรฐาน' (Standard) สามารถส่งคำร้องและดำเนินการขำระเงินได้ ส่วนผู้ใช้ประเภท 'ดูเท่านั้น' (View) สามารถดูข้อมูลได้เท่านั้น แต่ไม่สามารถส่งการโต้แย้งหรือดำเนินการชำระเงินได้

| ง<br>ระบุบยมูดแก่ผู่เบง เนทศ | ุณตองการจะเชย | บูมาทการเรเ | <u>ยกชาระเงินทาง</u> ส | ออนไลน์ของ F | edEx   |
|------------------------------|---------------|-------------|------------------------|--------------|--------|
| ชื่อ*                        |               |             |                        |              |        |
|                              |               |             |                        |              |        |
| นามสกุล*                     |               |             |                        |              |        |
|                              |               |             |                        |              |        |
| อีเมล*                       |               |             |                        |              |        |
| บทบาท*                       |               |             |                        |              |        |
| เลือก                        |               |             |                        |              | $\sim$ |

ขั้นตอุนที่ 3:

ผู้ใช้ที่ได้รับคำเชิญจะได้รับอีเมลแจ้งให้ลงทะเบียนเพื่อสร้างบัญชีเข้าสู่ระบบ fedex.com หรือสามารถใช้บัญชีที่มีอยู่แล้วในการเข้าสู่เครื่องมือการเรียกชำระเงินทางออนไลน์ของ FedEx ได้

# ส่วนที่ 7 – การตั้งค่าบัญชีและผู้ใช้

## เปลี่ยนผู้ดูแลบัญชี

## ้ขั้นตอนที่ 1: ไปที่ `จัดการผู้ใช้′ ภายใต้เมนู `การจัดการ′ จากเมนูนำทาง แล้วคลิก `เปลี่ยนผู้ดูแลระบบ′

| การเรียกช่าระเงิน                     | ทางออนไลน์ของ FedEx®                                                                                                    | 1           | <b>⊡ รถเข็น</b><br>\$0.00 HKD |
|---------------------------------------|----------------------------------------------------------------------------------------------------|-------------|-------------------------------|
| ช้อมูลสรุป                            | จัดการผู้ใช้                                                                                                    | เลขที่บัญชี |                               |
| 🔛 ใบแจ้งหนี้                          |                                                                                                    | ~           |                               |
| 💷 จัดการการชำระเงิน 🗸                 | สามารถดูในแจ้งหนี้ได้เท่านั้น<br>ผ่อแตระบบ: HLSON NG เปลี่ยนผ่อแลระบบ                                                                    |             |                               |
| การจัดการ 🥎                           | ผู้ใช้ที่ใช้งานอยู่                                                                                                    | เชิญผู้ใช้  | )                             |
| จัดการผู้ไข้<br>การตั้งค่าแอปพลิเคชัน | स्रीय<br>0                                                                                                    |             |                               |
| การแจงเดือนทางอีเมล<br>[ การรายงาน ~  | ไม่มีผู้ใช้ที่ใช้งานอยู่ ขณะนี้ ไม่มีผู้ใช้ที่เชื่อมโยงกับหมายเดขบัญชี 309834968 เมื่อคุณเชิญผู้ใช้ให้เข้าถึงบัญชีนี้ ผู้ใช้จะปรากฏในตา: | รางนี้      |                               |

#### ขั้นตอนที่ 2: เลือกหนึ่งในผู้ใช้ที่ยังคงใช้งานอยู่และเป็นผู้ใช้ที่คุณเคยเชิญ จากนั้นคลิก `บันทึก′

| ออกจากการเป็นผู้<br>ไล่ยนแปลงนี้จะเกิด  |
|-----------------------------------------|
| ออกจากการเป็นผู้<br>ไลี่ยนแปลงนี้จะเกิด |
| ออกจากการเป็นผู้<br>ไลี่ยนแปลงนี้จะเกิด |
|                                         |
|                                         |
| $\sim$                                  |
|                                         |
|                                         |